Instructions – registered with Gloucestershire Homeseeker, need to create new password for Homeseeker Plus

1) Access www.homeseekerplus.co.uk Click on 'SIGN IN'

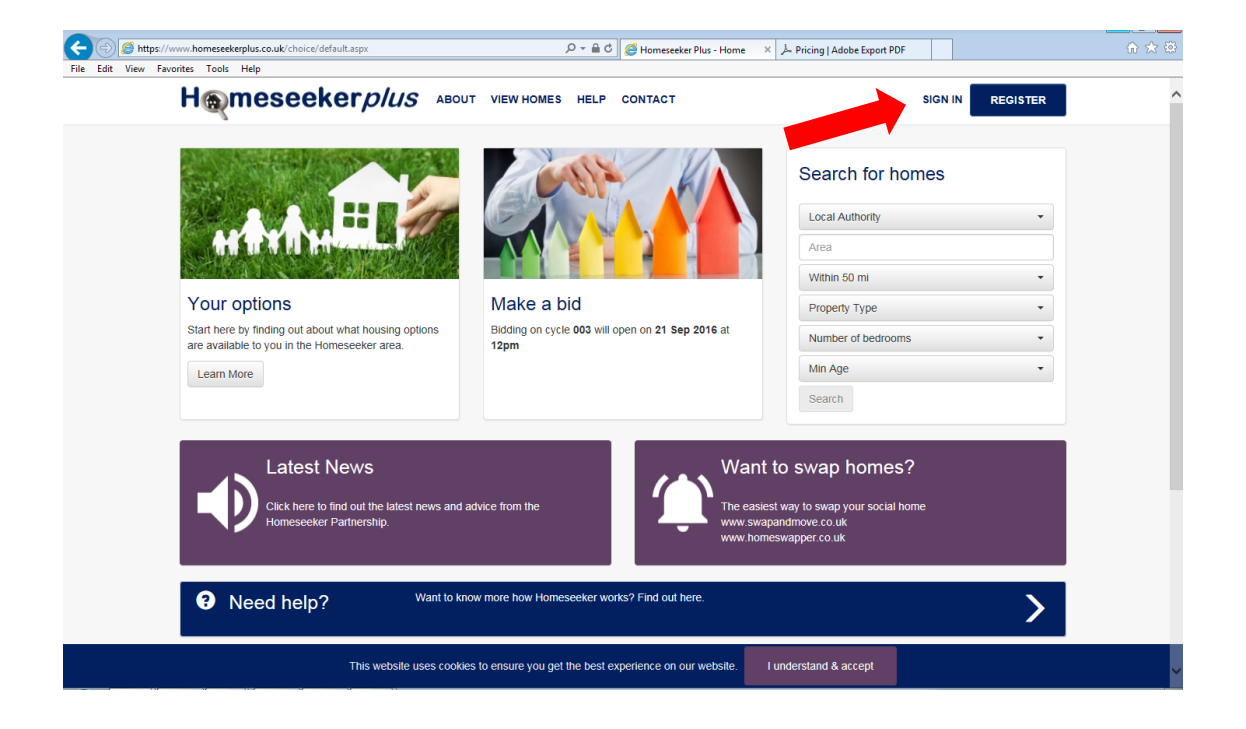

2) Click on 'Already registered but don't have a password?'

| File Edit View Favorites Tools Help                                                          |                                                                        |                                                                               | Annun                                                                                                    |                                                                   |
|----------------------------------------------------------------------------------------------|------------------------------------------------------------------------|-------------------------------------------------------------------------------|----------------------------------------------------------------------------------------------------|-------------------------------------------------------------------|
| H@meseeker                                                                                   | <i>plus</i> about view homes                                           | HELP CONTACT                                                                  |                                                                                                    | SIGN IN REGISTER                                                  |
| Login to your accour                                                                         | nt                                                                     | Register for Homese                                                           | eker Plus                                                                                                    |                                                                   |
| Email Address<br>Enter email address                                                         |                                                                        | If you haven't already joined Homes<br>interest in the properties we advertis | eeker Plus, you will need to do so<br>se. To find out if you are eligible, cli<br>at bousing options are best for you | before you can express an<br>ick the <b>'Register Now'</b> button |
| Password<br>Enter password                                                                   |                                                                        | If you were previously registered on have a password' and complete the        | Gloshomeseeker please click 'Al<br>e form to generate your login detail                                               | ready registered but don't<br>Is for Homeseekerplus.              |
| Eorgotten your password?<br>How do I get an email address?                                   | Login                                                                  | Already registered but<br>don't have a password?                              |                                                                                                    | Register<br>Now                                                   |
| Help using Homesee<br>If you need help to use the Homese<br>your local Homeseeker Plus team. | <b>∋ker Plus</b><br>eeker Plus website, please checkout the '⊦         | Help' section by clicking the link at the                                     | top of the page. Alternatively, click                                                                                 | 'Contact' to get in touch with                                    |
| HOME<br>MAKE A BID<br>HELP<br>NEWS                                                           | ACCESSIBILITY<br>OUR PARTNERS<br>NATIONAL ADVICE GATEWAY<br>CONTACT US |                                                                               | Select Language 💙 F                                                                                                   | Powered by G. egil Translate                                      |
| ſΤ                                                                                           | nis website uses cookies to ensure you get                             | t the best experience on our website.                                         | I understand & accept                                                                                                 |                                                                   |

3) Choose district drop down for 'Partner' and enter former Glos Homeseeker number (this was your old user name) & date of birth and click 'continue'

| File Edit View Favorites Tools Help                      |                                                                                                    |                                              |
|----------------------------------------------------------|----------------------------------------------------------------------------------------------------|----------------------------------------------|
| H@meseekerplus                                           | S ABOUT VIEW HOMES HELP CONTACT                                                                                                    | SIGN IN REGISTER                             |
|                                                          | Create your account<br>Enter your Homeseeker Plus number and date of birth:<br>Homeseeker number<br>FDDC V 102516<br>Date of birth<br>28 April V 1972 | Continue                                     |
| HOME ACCE<br>MAKE A BID OUR I<br>HELP NATIC<br>NEWS CONT | SSIBILITY<br>PARTNERS<br>WAL ADVICE GATEWAY<br>ACT US                                                                                                 | Select Language V Powered by Gleve Transiste |
| This website                                             | uses cookies to ensure you get the best experience on our website.                                                                                    | I understand & accept                        |

4) Add an email address – this needs to be one you can access, you will need to access it to activate your new password. Make sure you type in the same email address in both boxes

| C () (2) http://www.sectortest.co.uk/Public;ite/Homeseeker/Choice/CreateAccount.asox | D × C Giourester Live Wootflow - In_ A Home                                                                                                    | review Plus - Create X 🖉 Jacobs      |
|--------------------------------------------------------------------------------------|----------------------------------------------------------------------------------------------------|--------------------------------------|
| File Edit View Favorites Tools Help                                                  |                                                                                                    |                                      |
| H@meseeker <i>plu</i> s                                                              | S ABOUT VIEW HOMES HELP CONTACT                                                                                                    | SIGN IN REGISTER                     |
|                                                                                      | Create your account<br>Enteryour email address below and you will receive an email abortly with<br>instructions to complete this process.<br>Entery our email address<br>john bryantigtewkesbury gov uk<br>Retype your email address<br>Low broadfittewabury on uk |                                      |
|                                                                                      | philling anigate westoury gov to.                                                                                                    |                                      |
|                                                                                      |                                                                                                    |                                      |
|                                                                                      |                                                                                                    |                                      |
|                                                                                      |                                                                                                    |                                      |
|                                                                                      |                                                                                                    |                                      |
|                                                                                      |                                                                                                    |                                      |
| HOME ACCE<br>MAREA RAD OUR<br>HELP NUT<br>NEWS CON                                   | SSBBILTY Educt<br>partness<br>Non, Annee Gateway<br>ract us                                                                                                    | Linguage Present by Graph Transition |
| This website                                                                         | e uses cookies to ensure you get the best experience on our website.                                                                                                    | nd & accept                          |

5) The system will send you an email, go to your emails and retrieve email

| Co Co Mtp://www.sectortest.co.ak/Publicsite/Homeseeker/Choice/CreateAccount.aspx | P = C Sloucester Live Workflow                                             | - Jo 🧉 Homeseeker Plus - Create × 💋 | Locata            |                                                                            |
|----------------------------------------------------------------------------------|----------------------------------------------------------------------------|-------------------------------------|-------------------|----------------------------------------------------------------------------|
| Eile Edit View Fgvorites Iools Help                                              |                                                                            |                                     |                   |                                                                            |
| fie fat yee feeden jook jee<br>Hameseekerr                                       | You have been sent an email with instruct<br>to set up your password       | lons on how                         | IN REGISTER       |                                                                            |
|                                                                                  |                                                                            | Continue                            |                   |                                                                            |
|                                                                                  |                                                                            |                                     |                   |                                                                            |
|                                                                                  |                                                                            |                                     |                   |                                                                            |
|                                                                                  |                                                                            |                                     |                   |                                                                            |
|                                                                                  |                                                                            |                                     |                   |                                                                            |
| HOME ABD<br>MARE ABD<br>HELP<br>NEWS                                             |                                                                            | Select Language Powered b           | y Gaegi Translate | donotrephyDiocatamail.org.uk * X<br>Homeseder Plus New Account             |
| This                                                                             | rebsite uses cookies to ensure you get the best experience on our website. | I understand & accept               |                   | <ul> <li>Intip://www.sectortest.cs.uk/Publicate/Homeseeker/Choi</li> </ul> |

## 6) Open email and click on link

| ⊠   🛃 🗉 (5 🐟 🌳   च                                                                                     | Homeseeker Plus Password Reset - Message (HTML)                                                                                                    | - # X                                                                                                    |
|----------------------------------------------------------------------------------------------------|----------------------------------------------------------------------------------------------------|----------------------------------------------------------------------------------------------------|
| Signore X<br>Junk - Delete<br>Delete Reply Reply Forward & Meeting<br>Reply Reply Reply Forward Repond | Support         To Manager         Image: Constant of the second second |                                                                                                    |
| From: donotreply@locatamail.org.uk<br>To: Lisa Firstbrook<br>Cc:                                       |                                                                                                    | Sent: Mon 12/09/2016 14:39                                                                                                    |
| Subject: Homeseeker Plus Password Reset                                                                | H@meseeker <i>plus</i>                                                                                                    | ි ව<br>අ                                                                                                    |
|                                                                                                    | Please click the following link to reset your password.<br>https://www.homeseekerplus.co.uk/choice/ResetPassword.aspx?<br>guid=CB2BEC73-45A2-49F5-9150-F2555779BCF2<br>If the link does not work, copy and paste the URL into a new browser window.                                                                                                    |                                                                                                    |
|                                                                                                    | The link will expire in 24 hours.<br>                                                                                                    |                                                                                                    |
|                                                                                                    |                                                                                                    |                                                                                                    |
|                                                                                                    |                                                                                                    |                                                                                                    |
|                                                                                                    |                                                                                                    | <b>v</b>                                                                                                    |
|                                                                                                    |                                                                                                    | O ★ M C 13.14     O 109/2016     O     O |

7) Set up a password, please take care to choose something that you won't forget

| (c) (c) (c) http://www.sectortest.co.uk/Publicsite/Homeseeker/Choice/ResetPassword.aspx?guid#C9ACFF52-472C | 4A49-946B- C063594 C6249 🔎 - C 🧭 Homeseeker Plus - Reset P × | 6 X W                          |
|----------------------------------------------------------------------------------------------------|--------------------------------------------------------------|--------------------------------|
| Eile Edit View Fgvorites 10015 Help                                                                        |                                                              |                                |
| H@meseeker <i>p</i>                                                                                        | IUS ABOUT VIEW HOMES HELP CONTACT                            | SIGN IN REGISTER               |
| 3                                                                                                    |                                                              |                                |
|                                                                                                    |                                                              |                                |
|                                                                                                    | Reset Password                                               |                                |
|                                                                                                    |                                                              |                                |
|                                                                                                    | Password                                                     |                                |
|                                                                                                    | •••••                                                        |                                |
|                                                                                                    | Retype password                                              |                                |
|                                                                                                    | •••••••                                                      |                                |
|                                                                                                    |                                                              |                                |
|                                                                                                    | Reset Password                                               |                                |
|                                                                                                    |                                                              |                                |
|                                                                                                    |                                                              |                                |
|                                                                                                    |                                                              |                                |
|                                                                                                    |                                                              |                                |
|                                                                                                    |                                                              |                                |
|                                                                                                    |                                                              |                                |
|                                                                                                    |                                                              |                                |
|                                                                                                    |                                                              |                                |
|                                                                                                    |                                                              |                                |
|                                                                                                    |                                                              |                                |
|                                                                                                    |                                                              |                                |
|                                                                                                    |                                                              |                                |
|                                                                                                    |                                                              |                                |
|                                                                                                    |                                                              |                                |
|                                                                                                    |                                                              |                                |
| HOME                                                                                                    | ACCESSIBILITY Stigt                                          | anniana V Doverditel optimisia |
| MAKE A BID<br>HFLP                                                                                         | OUR PARTNERS<br>NATIONAL ADMCE CATEWAY                       |                                |
| NEWS                                                                                                    | CONTACT US                                                   |                                |
|                                                                                                    |                                                              |                                |

## 8) Yay!

| File Edit View Exonites Tools Help            | wo-yeo-uousy-Leans P*V Homeseter Pius - Kest P_ X                                                                                                    |
|-----------------------------------------------|----------------------------------------------------------------------------------------------------|
| Han tar ver honte i toa nep                   | You can now log in.                                                                                                    |
|                                               | Retype password  Reset Password                                                                                                    |
|                                               |                                                                                                    |
|                                               |                                                                                                    |
| HOME AC<br>MARE BID CO<br>HELP NA<br>NEVIS CO | ACRESSIBILITY SAVET Language Powerd by Graph Control of Control of |
| This webs                                     | balle uses cookies to ensure you get the best experience on our website. I understand & accept                                                                                                    |

9) Go back to log in page and use email (the one you used to get a password) and new password (the one you have just created) to log in. You should now be able see you account and bid on properties you are eligible for.

| O I Mp://www.sectoret.co.uk/Publicite/Homeseeker/Choice/login.asps                                                                                                    | ,으 ▾ Ċ │ 🙆 Gloucester Live Workflo                                                                                                    | w - Jo 🦉 Homeseeker Plus - Login 🛛 🗙 🏉 Locata                                                                                                    |  |
|----------------------------------------------------------------------------------------------------|----------------------------------------------------------------------------------------------------|----------------------------------------------------------------------------------------------------|--|
|                                                                                                    | VIEW HOMES HELP CONTACT                                                                                                    | SIGN IN REGISTER                                                                                                    |  |
| Login to your account Email Address yoth byant@lewkesbury.gov.uk Password Example: Example: E | Register for Homese<br>If you haven already joined Home<br>interest in the properties we advect<br>below to get started and find out we<br>o                                                                           | eker Plus<br>seeker Plus, you will need to do so before you can express an<br>see To find out ryou are eliptible, citick the <b>'Register Now'</b> button<br>hat housing options are best for you.<br>Register now |  |
| Help using Homeseeker Plus<br>If you need help to use the Homeseeker Plus website, plea                                                                                                    | Help using Homeseeker Plus<br>If you need help to use the Homeseeker Plus website, please checkout the 'Help' section by clicking the link at the top of the page. Alternatively, click 'Contact' to get in louch with |                                                                                                    |  |
| you nour removement i nor come.                                                                                                    |                                                                                                    |                                                                                                    |  |
|                                                                                                    |                                                                                                    |                                                                                                    |  |
| HOME ACCESSIBILITY<br>MME ARD OUR PARTNESS<br>HELP NINTOWAL APPACE<br>NEWS CONTACT US                                                                                                    | GATEWAY                                                                                                    | Select Language V Powered by Graph Transition                                                                                                    |  |
| This website uses cookies                                                                                                    | s to ensure you get the best experience on our website.                                                                                                    | I understand & accept                                                                                                    |  |